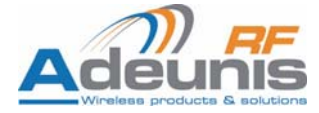

# A<sup>*RF32*</sup> Bluetooth<sup>®</sup> Modules

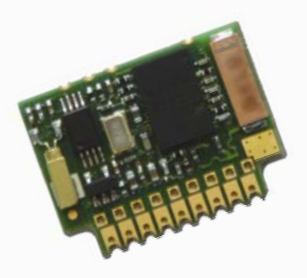

# **User Guide**

No part of this document may be reproduced or transmitted (in electronic or paper version, photocopy) without Adeunis RF consent.

This document is subject to change without notice.

All trademarks mentioned in this guide are the property of their respective owner.

#### ADEUNIS RF

283, rue Louis Néel 38920 Crolles France

Phone +33 (0)4 76 92 07 77 Fax +33 (0)4 76 08 97 46

Ref. 08-07-V10-ltu

# **Table of Contents**

| About this Document                           | 4  |
|-----------------------------------------------|----|
| Declaration of Conformity                     | 5  |
| Overview                                      | 6  |
| Hardware essentials                           | 7  |
| Interface                                     | 8  |
| Footprint                                     | 10 |
| Recommended exclusion zone around antenna     |    |
| Software management                           | 12 |
| Non Volatile Default Settings                 | 12 |
| Operating modes                               | 13 |
| Setting up a link using the command interface |    |
| Automatic connection                          | 16 |
| Advanced commands                             | 16 |
| Specifications                                | 17 |
| ARF7469 DemoKit schematics                    | 18 |

# **About this Document**

This guide describes the A<sup>RF32</sup> devices, their options and accessories.

# Adeunis

Manufacturer's name: Manufacturer's address ADEUNIS R.F.

Parc Technologique PRE ROUX IV 283 rue Louis NEEL 38920 CROLLES - FRANCE

declares that the product if used and installed according to the user guide available on our web site : www.adeunis-rf.com

Product Name: ARF32

Product Number(s): ARF7044A

is designed to comply with the RTTE Directive 99/5/EC:

EMC: according to the harmonized standard EN 301 489.

Safety: according to the standard EN 60950-1/2001

Radio: according to harmonized standard EN 300-328 covering essential radio requirements of the RTTE directive.

Notes: - Conformity has been evaluated according to the procedure described in Annex III of the RTTE directive.

- Receiver class (if applicable): 3.

According to the 1999/519/EC recommendation, minimum distance between the product and the body could be required depending on the module integration.

Warning : - CE marking applies only to End Products: Because this equipment is only a subassembly, conformity testing has been reduced (equipment has been design in accordance to standards but full testing is impossible). Manufacturer of End Products, based on such a solution, has to insure full conformity to be able to CE label marking.

- As the integration of a radio module requires wireless technological knowledge, ADEUNIS RF proposes its technical proficiency to its customers for a precompliance qualification of end products. In case of no-conformity, ADEUNIS RF will not be held back responsible if this stage has not been.

Crolles, November 6th, 2007 VINCENT Hervé / Quality manager

#### Download of the user guide

Thank you for having chosen the ADEUNIS RF products. User guides can be uploaded directly on our web site www.adeunis-rf.com Index Products Paragraph OEM Modules > Bluetooth® Module Print version available upon request  $\checkmark$  Tel : +33 4 76 92 07 77

✓ Email : arf@adeunis-rf.com

# **Overview**

The A<sup>*RF32*</sup> module enables Bluetooth<sup>®</sup> compliant duplex communications over a 20-meter range in the worldwide 2.45 GHz frequency band.

The A<sup>RF32</sup> module fully complies with the V2.0 Bluetooth<sup>®</sup> standard and data rate goes up to 723 kbps. Data exchange and set-up are only done through an UART data port, under SPP profile. A miniature antenna is integrated.

A<sup>*RF32*</sup> can be used in two modes:

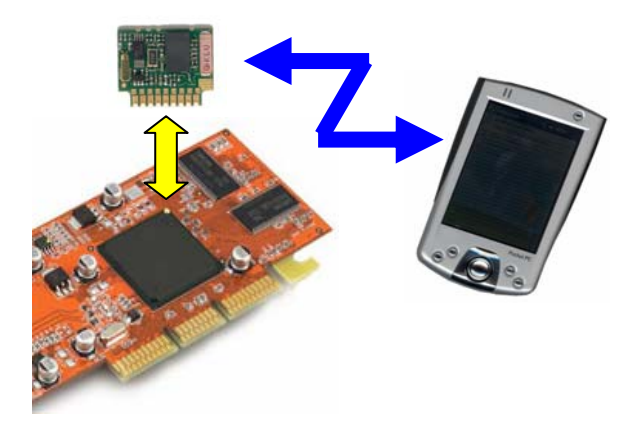

 $\label{eq:classical Bluetooth @ mode : Master starts with GAP identification, then, SDAP profile review, SPP connection and transparent communication.$ 

Automatic Bluetooth® mode: Identification, profile review and connection to 1 to 3 known slaves are recorded by the master. After booting, Bluetooth<sup>®</sup> link is directly open in transparent mode.

 $\mathsf{A}^{\textit{RF32}}$  modules are available as standalone ARF7044 module or in the ARF7069 DemoKit. This DemoKit can be fully set-up and used with the National Semiconductors<sup>®</sup> "Simply Blue Commander" Software.

### Hardware essentials

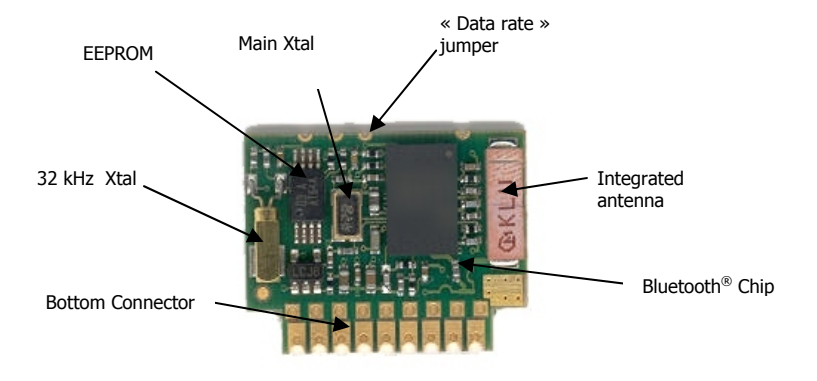

**Pin-out** All connections are located on the A<sup>*RF32*</sup> bottom connector:

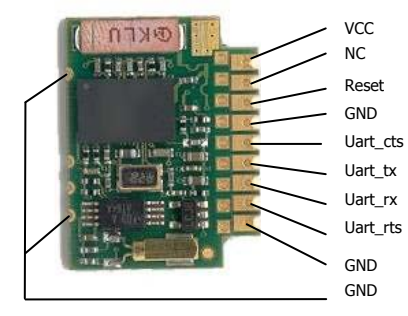

= Power Supply = UNUSED = Full Hardware Reset (active low) = Ground Cts = « Clear to send » Control Signal In bx = « Data to transmit » Data Out rx = « Received data » Data In rts = « Request to send » Control Signal Out = Ground = Ground

#### Interface

**Pin description** 

| Signal   | 1/0 | Designation               | Comment                                           |
|----------|-----|---------------------------|---------------------------------------------------|
| VCC      | Ι   | Main power supply         | 2.85 < VCC < 3.6 V and I < 65 mA                  |
| NC       | -   | Not Connected             | NOT TO BE USED                                    |
| Reset    | Ι   | Hardware reset            | A <sup>RF32</sup> reset when Low                  |
| Uart_cts | Ι   | Clear to send Signal      | Serial port Flow control Input<br>(MUST BE USED)  |
| Uart_tx  | 0   | Data to transmit          | Serial port Data Output (0/Vcc level)             |
| Uart_rx  | Ι   | Received data             | Serial port Data Input (0/Vcc level)              |
| Uart_rts | 0   | Request to send<br>Signal | Serial port Flow control Output<br>(MUST BE USED) |
| GND      | -   | Common Ground             | Connected to motherboard ground                   |

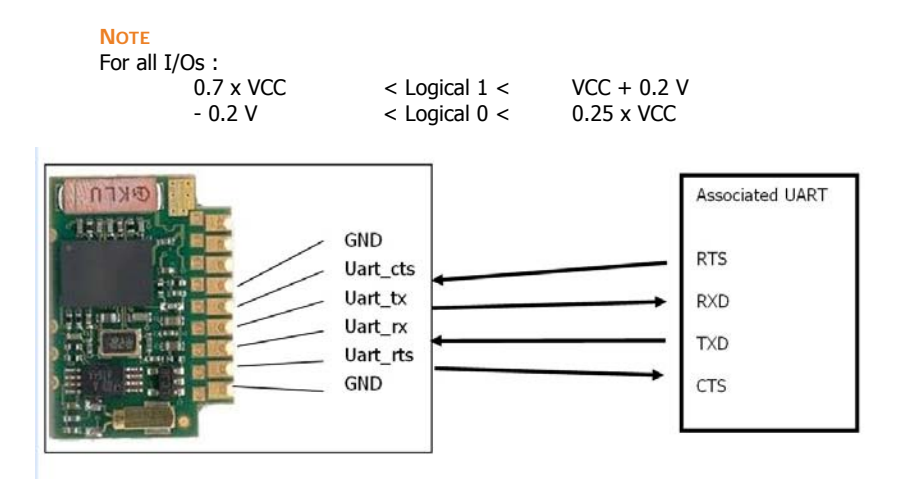

Use of the Data Rate Jumper

The purpose of this jumper is to access the  $A^{RF32}$  module by forcing the UART data rate in case of unknown UART parameters.

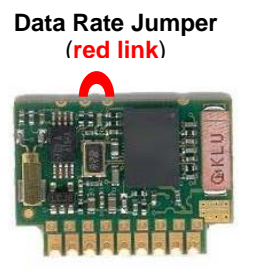

In case of setup error while evaluating, communication with ARF32 module can be lost (bad UART parameters setup).

By connecting the "Data Rate Jumper", UART settings are forced to :

Data rate = 9600 bps

NB : other settings (Parity, Stop bit & Flow control...) remain the same and have to be check for recovery values..

It becomes possible to re-program the "Non volatile Settings" to access again the ARF32 Module. When done, jumper can be removed.

#### Footprint

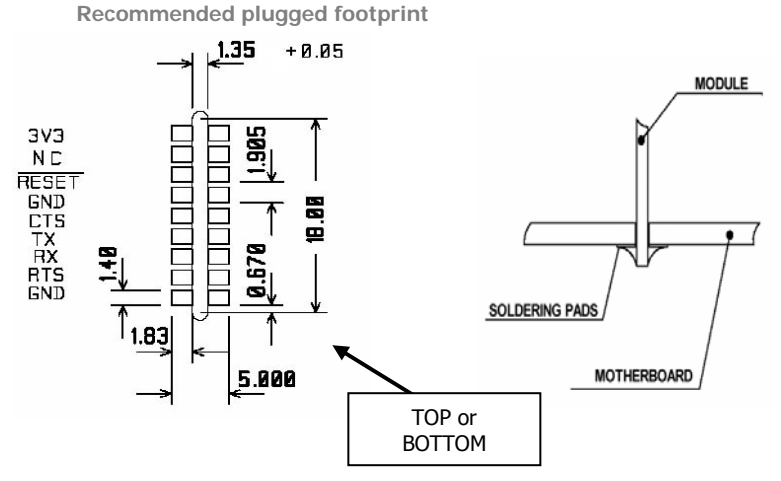

**Recommended SMD footprint** 

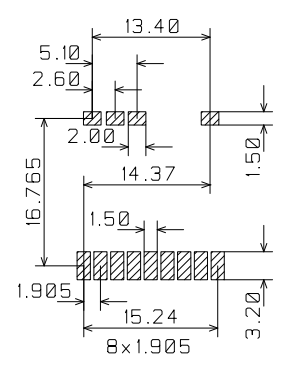

#### Recommended exclusion zone around antenna

For plugged mounting

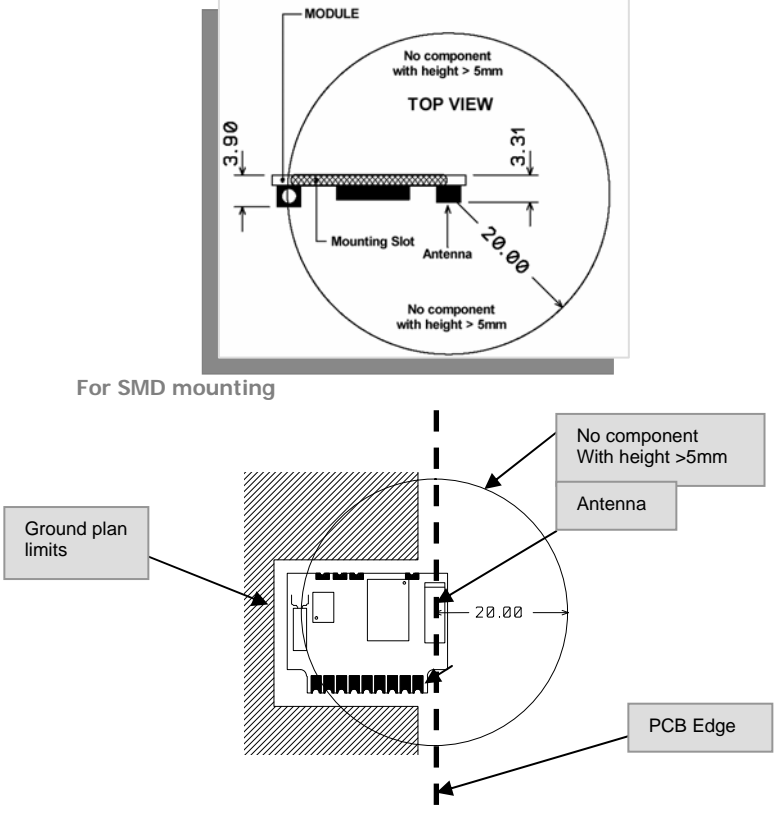

Ideally, the module can be placed in edge of the PCB.

#### Νοτε

If needed, ARF7044 modules may use a 2-mm pitch connector. Usable references for mass production are:

SAMTEC TMM-109-01-LL-S-RA

RADIOSPARE 132-1083

Standalone ARF7044 module doesn't include this connector because of the suggested plugged mounting.

# Software management

-

#### Non Volatile Default Settings

| Parameter              | Default Value                                                    | Description                                                |
|------------------------|------------------------------------------------------------------|------------------------------------------------------------|
| BDADDR                 | HARD CODED                                                       | Bluetooth <sup>®</sup> Device Address                      |
| Local Name             | Serial port device                                               |                                                            |
| PIN Code               | 0000                                                             | Bluetooth <sup>®</sup> PIN Code                            |
| Operation<br>Mode      | Automatic ON                                                     | Automatic mode ON or OFF                                   |
| Default<br>connections | 0                                                                | Up to seven default devices to ON or OFF                   |
| SDP database           | 1 SPP entry :<br>Name : COM1<br>Authentif. &<br>Encrypt. enabled | Service discovery database, control for supported profiles |
| UART speed             | 9600                                                             | Speed of the physical UART interface                       |
| UART settings          | 1 Stop bit, parity<br>none                                       | Settings of the physical UART interface                    |
| Ports to open          | 0000 0001                                                        | Defines the RF Comm port to open                           |
| Link keys              | No link keys                                                     | Link keys for paired devices                               |
| Security mode          | 2                                                                | Security mode                                              |

#### **Operating modes**

There are two main operating modes in the module : command mode and transparent mode.

The command mode is used to set up the Bluetooth  $^{\circledast}$  link between two pieces of Bluetooth  $^{\circledast}$  equipment.

The transparent mode is used to transfer data between two pieces of  $\mathsf{Bluetooth}^{\circledast}$  equipment.

#### Command mode

A specific protocol is used to send commands to the Bluetooth<sup>®</sup> module. The frame format is the following :

All the values are in hexadecimal format.

| Start<br>delimiter | Packet type | Operation code | Data<br>length | Check-<br>sum | Data                                    | End<br>delimiter |
|--------------------|-------------|----------------|----------------|---------------|-----------------------------------------|------------------|
| 1 byte             | 1 byte      | 1 byte         | 2 bytes        | 1 byte        | <data<br>length&gt;<br/>bytes</data<br> | 1 byte           |

Start delimiter: 02 (<STX>)

Packet type : 52 ('R' for request), 69 ('i' for indication), 43 ('C' for confirm) Operation code : command dependent

Data length : size of data. First byte is the Least Significant Byte and second byte is the Most Significant Byte

Checksum: Sum of all bytes from the packet type field to the data length field

Data : command data

End delimite r: 03 (<ETX>)

Example of the inquiry command

| Start delimiter | Packet<br>type | Operation code | Data<br>length | Check-<br>sum | Data        | End delimiter |
|-----------------|----------------|----------------|----------------|---------------|-------------|---------------|
| 02              | 52             | 00             | 03 00          | 55            | 0A 00<br>00 | 03            |

Frame : 02 52 00 03 00 55 0A 00 00 03

#### Transparent mode

In this mode all the data received on the UART RX pin are sent by radio to the target Bluetooth<sup>®</sup> module and will be available on the target Bluetooth<sup>®</sup> module UART TX pin.

Mode selection

A specific command (transparent mode) is used in order to switch from command mode to transparent mode.

A specific pattern : "UART break" is used to switch from transparent mode to command mode.

#### Setting up a link using the command interface

#### Quick start using "Simply Blue Commander" SBC software (\*) :

Connect one module with the RS232 link to a PC supporting SBC software. Setup "SBC Configuration / Transport layer" at the current baudrate (default 9600), 8 bits, 1 stop, no parity, "Low level driver" & "CTS output flow control" enabled.

Power up the two Bluetooth<sup>®</sup> modules. SBC must return:

< Rx: Event: SimplyBlue Ready, SW Version: 0212 It means Master Module, serial port setup and connection are OK

Open "SBC ARF32 DATA over SPP quick start" commands sub directory.

> Click "BT environment inquiry" & "Send"

< All BT devices nearby send their own BDADDR & Class of Device (SPP modules class of devices = 000000)

> Click "SPP link establishment", replace FFs with slave BDADDR & "Send" In bold : address of the target Bluetooth<sup>®</sup> module, discovered during previous step. < Target module will confirm the connection (State has to be 00)</p>

> Click "Enter SPP transparent mode" & "Send" < Target module will confirm entering transparent mode (State has to be 00)</p>

You can now close SBC and use any kind of terminal software to exchange data or files through the Bluetooth SPP link.

(\*) : SBC software zip package is downloadable from <u>www.adeunis-rf.com</u> web site.

#### Final use with a PC terminal or a microcontroller

Power up the two Bluetooth<sup>®</sup> modules. Connect one module with the RS232 link to a PC or Notebook or PDA. Use a terminal software configured at the current baudrate (9600 by default), 8 bits, 1 stop, no parity, flow control material.

Please find below a typical request / response sequence in order to establish a typical link. All requests must be sending by the PC / NB / PDA (i.e. the master). All indication and confirm responses are sent by the Bluetooth<sup>®</sup> slave module:

| > GIAC Inquiry request:                                  | 02 52 00 03 00 55 0A 00 00 03                        |
|----------------------------------------------------------|------------------------------------------------------|
| < Inquiry module indication:                             | <i>02 69 01 09 00 73 <b>34 BE 1F 17 00 08</b> 00</i> |
|                                                          | 00 00 03                                             |
| In bold : address of the target Bluetooth <sup>®</sup> r | module. This address will be used within the         |
| command SDAP Connect and the command S                   | SPP Connect                                          |
| < Inquiry module confirm:                                | 02 43 00 01 00 44 00 03                              |
| > SDAP connect request:                                  | 02 52 32 06 00 8A <b>34 BE 1F 17 00 08</b> 03        |
| < SDAP connect module confirm:                           | 02 43 32 01 00 76 00 03                              |
| > SDAP service browse SPP request:                       | 02 52 35 02 00 89 01 11 03                           |
| < SDAP service browse SPP module co                      | onfirm: 02 43 35 0D 00 85 00 01 02 10 01             |
|                                                          | 11 01 05 43 4F 4D 31 00 03                           |
| > SDAP disconnect request:                               | 02 52 33 00 00 85 03                                 |
| < SDAP disconnect module confirm:                        | 02 43 33 01 00 77 00 03                              |
| > SPP connect request:                                   | 02 52 0A 08 00 64 01 34 BE 1F 17 00 08               |
| 01 03                                                    |                                                      |
| < SPP connect module confirm:                            | 02 43 0A 02 00 4F 00 01 03                           |
| < SPP connect module indication:                         | 02 69 3E 04 00 AB 01 0C 00 00 03                     |
| > Enter transparent mode:                                | 02 52 11 01 00 64 01 03                              |
| < Enter transparent mode module con                      | nfirm: 02 43 11 02 00 56 00 01 03                    |
|                                                          |                                                      |

Now you can exchange data in transparent mode between the two  $\mathsf{Bluetooth}^{\circledast}$  modules.

To come back to the command mode you have to send an UART break.

#### Automatic connection

For serial cable replacement the  $A^{RF32}$  master can be configured to connect automatically to a specific  $A^{RF32}$  slave and switch to transparent mode. The automatic connection is done on boot or reset. The  $A^{RF32}$  master tries 3 times the link establishment.

In order to do this the following commands have to be entered **one time** on the  $A^{RF32}$  master with for example the "Simply Blue Commander Software:

| > Store default connection request :<br>< Store default connection confirm<br>In bold : address of the target bluetooth mo | 02 52 13 0A 00 6F 01 01 01 <b>34 BE 1F 17</b><br><b>00 08</b> 01 03<br>02 43 13 01 00 57 00 03<br>nodule. |  |
|----------------------------------------------------------------------------------------------------|----------------------------------------------------------------------------------------------------|--|
| > Write operation mode (auto) request :                                                                                    | 02 52 4A 01 00 9D 01 03                                                                                   |  |
| < Write operation mode confirm                                                                                             | 02 43 4A 01 00 8E 00 03                                                                                   |  |

#### Advanced commands

Other commands are available in command mode. Please refer to the National Semiconductors "Simply Blue Commander Software and "Software User Guide"

# **Specifications**

| Rough data rate        | 723 Kbps                                 |
|------------------------|------------------------------------------|
| UART programmable data | Standards from 9.6 to 921.6 kbps         |
| UART ports             | TXD - RXD - RTS – CTS                    |
| Frequency              | FHSS / 2.402 to 2.480 GHz                |
| Radiated RF power      | 2 mW (3 dBm)                             |
| Sensitivity            | -85 dBm for BER 10 <sup>-3</sup> / PN9   |
| Operating range        | >20 m when plugged (with exclusion zone) |
| Operating voltage      | 3.3V nominal (2.85 to 3.6 V)             |
| Transmission current   | 40 mA (60mA peak)                        |
| Connected current      | < 15mA                                   |
| Listen current         | 5mA                                      |
| Power Down current     | 250μΑ                                    |
| Operating temperature  | -35°C / +70°C                            |
| Dimensions             | 20 x 24 x 4 mm                           |

References :

ARF7044A : Plugged Bluetooth® Class 2 Complete Module ARF7069B : RS232 Demo Kit

Ref. 08-07-V10-ltu

# **ARF7469 DemoKit schematics**

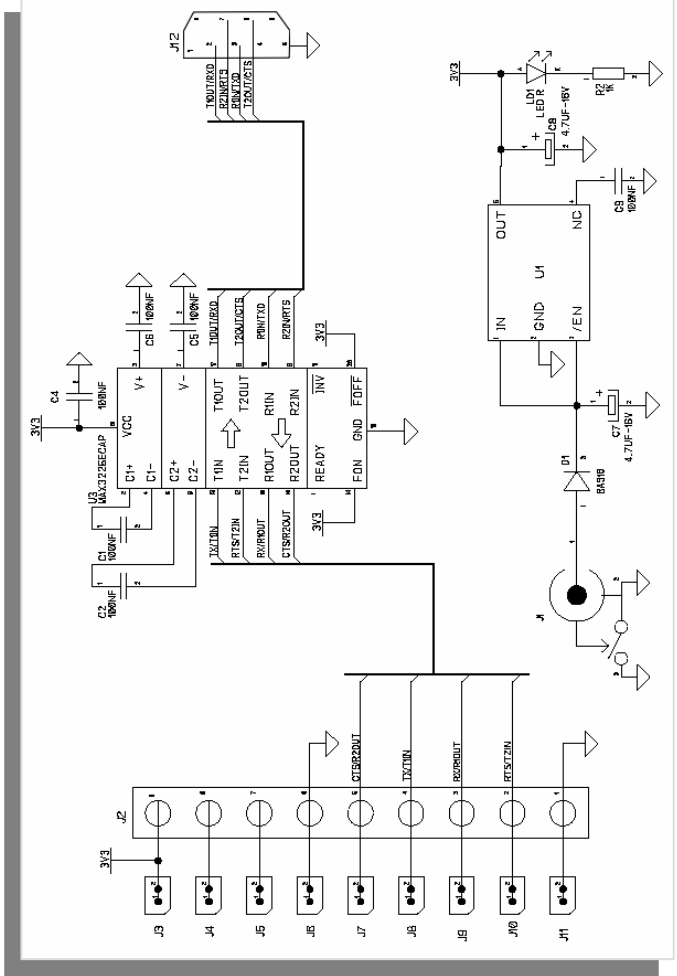

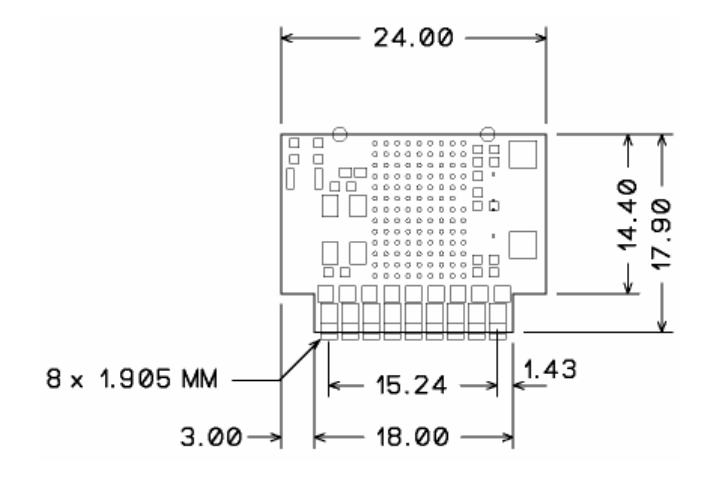

# **X-ON Electronics**

Largest Supplier of Electrical and Electronic Components

Click to view similar products for adeunis manufacturer:

Other Similar products are found below :

ARF7208A ARF7044A